# How to Check the RAM usage in Android

#### Steps 1

Go to the home screen. Unlock your phone and navigate to the home screen. In Android Nougat, tap on the ^ icon at the bottom of the screen. In older versions, just tap the Apps to view the home screen.

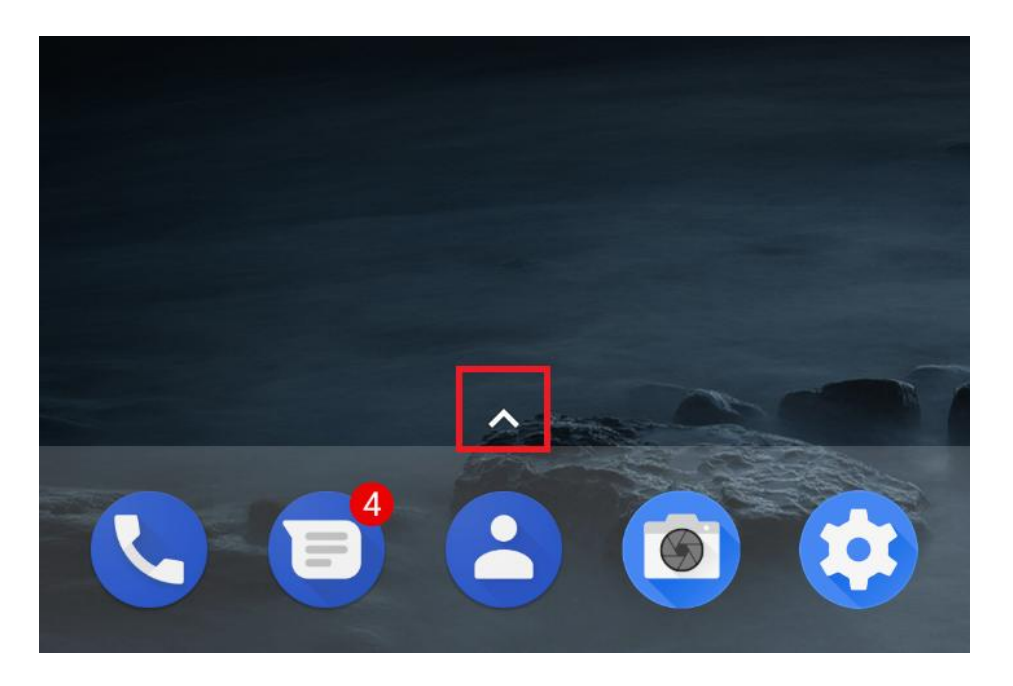

## Steps 2

Open Settings app. Tap on the Settings app with a white gear icon from the menu. If you can't find it, use the search bar at the top.

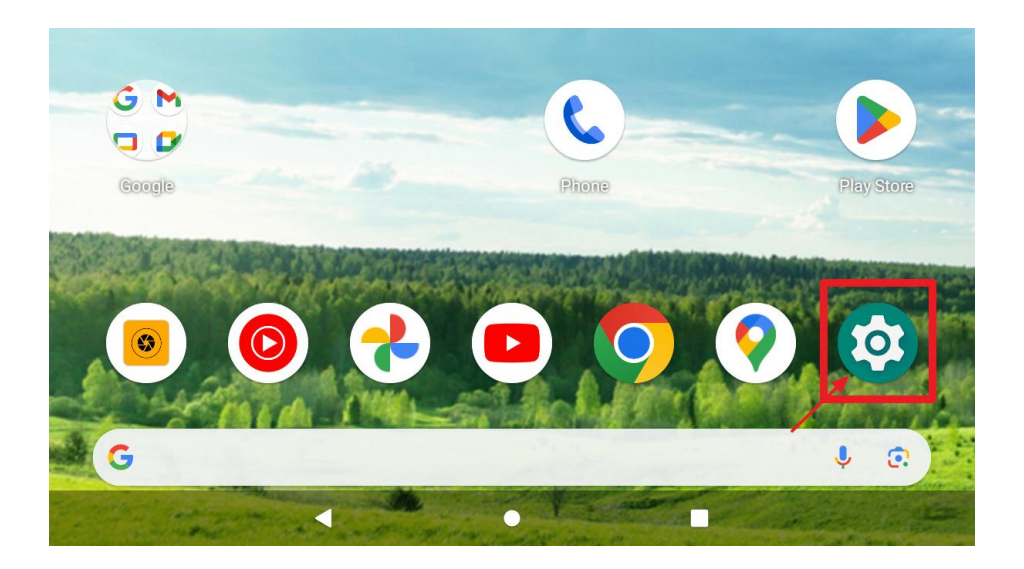

## Steps 3

Go to the application manager option. You will see Apps on the Device section. Just tap it to open it.

| 2:00                    |                                                              | ₪ 🕈 🗎 68% |
|-------------------------|--------------------------------------------------------------|-----------|
| ٩ :                     | Search settings                                              |           |
| $\mathbb{M}$            |                                                              | ×         |
| Add ano<br>Set up you   | ther email account<br>ur personal or work email              |           |
| 0                       |                                                              | ×         |
| Add eme<br>Let first re | ergency information<br>esponders see your information        |           |
| <b>?</b>                | Network & internet<br>Wi-Fi, mobile, data usage, and hotspot |           |
| ū                       | Connected devices<br>Bluetooth, Android Auto                 |           |
|                         | Apps & notifications<br>Recent apps, default apps            |           |
| 0                       | Battery<br>68% - About 1 day, 9 hr left                      |           |
|                         | <b>Display</b><br>Wallpaper, sleep, font size                |           |
|                         | Sound<br>Volume, vibration, Do Not Disturb                   |           |
|                         | Storage                                                      |           |

If you are using an old version of Android, you will see Application, instead of "Apps". Also, you need to select Application manager from there.

### Steps 4

Select Show system or Show system apps from there. Now you will see the whole system apps on there.

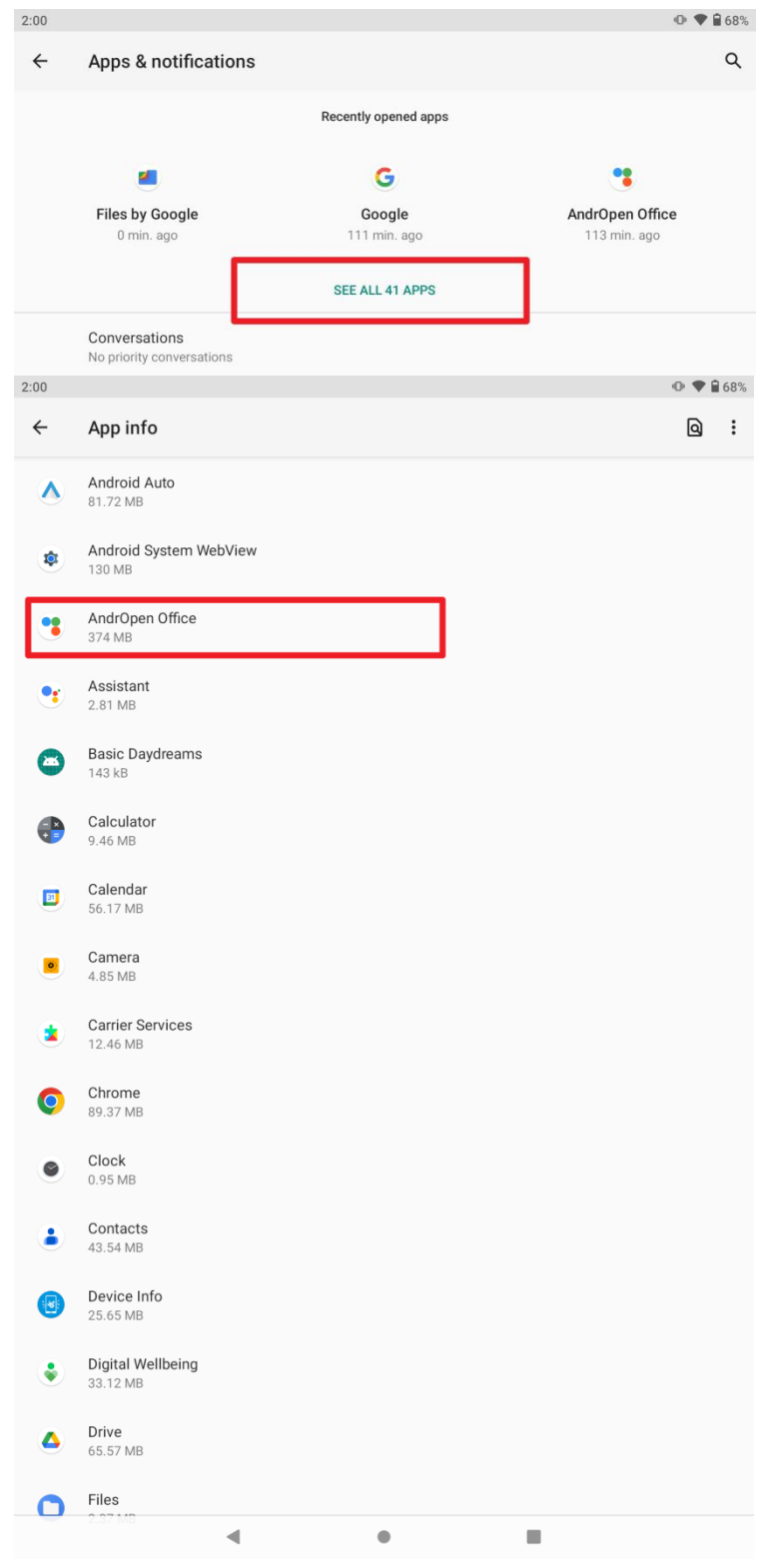

## Steps 5

Done, Just select AndrOpen Office  $\rightarrow$  click Storage & cache options. Than App size, User data, Cache, Total.

| 2:02 |                                              |                 | ● ♥ 🕯 68%                     |
|------|----------------------------------------------|-----------------|-------------------------------|
| ÷    | Storage                                      |                 | Q                             |
|      |                                              |                 |                               |
|      |                                              | •               |                               |
|      |                                              | AndrOpen Office |                               |
|      |                                              | 5.3.0           |                               |
|      | Ū                                            | <b></b>         |                               |
|      | CLEAR STORAGE                                | CLEAR CACHE     |                               |
|      |                                              |                 |                               |
| Г    | SPACE USED                                   |                 |                               |
| Γ    | space used<br>App size                       |                 | 302 MB                        |
|      | space used<br>App size<br>User data          |                 | 302 MB<br>72.74 MB            |
|      | SPACE USED<br>App size<br>User data<br>Cache |                 | 302 MB<br>72.74 MB<br>1.74 MB |